# EA 系列屏 USB 驱动更新步骤

1) 将触摸屏上电,在触摸屏正常启动的情况下,将屏通过 USB 下载线和电脑 连接起来;

2) 右击"我的电脑",选择"属性";

| 打开(0)         |
|---------------|
| 固定到"快速访问"     |
| 💎 管理(G)       |
| 固定到"开始"屏幕(P)  |
| 映射网络驱动器(N)    |
| 断开网络驱动器的连接(C) |
| 创建快捷方式(S)     |
| 删除(D)         |
| 重命名(M)        |
| 属性(R)         |

## 3) 点击左边的"设备管理器";

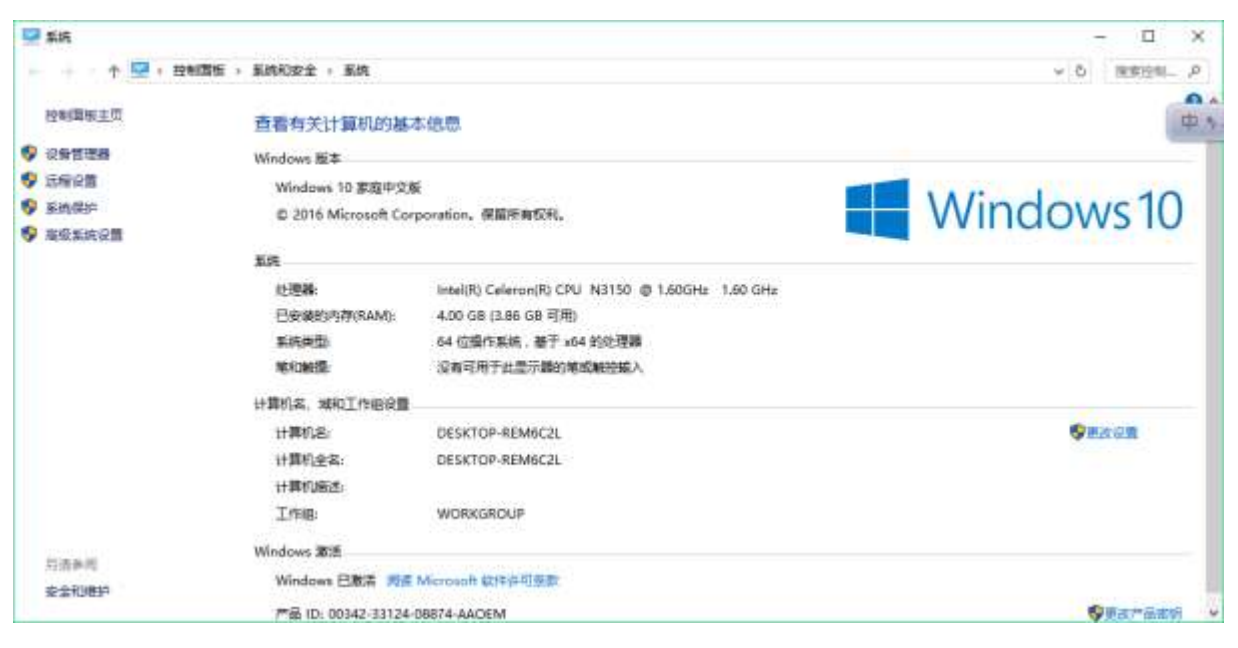

#### 4) 在弹出的页面中,找 EA 屏对应的端口;

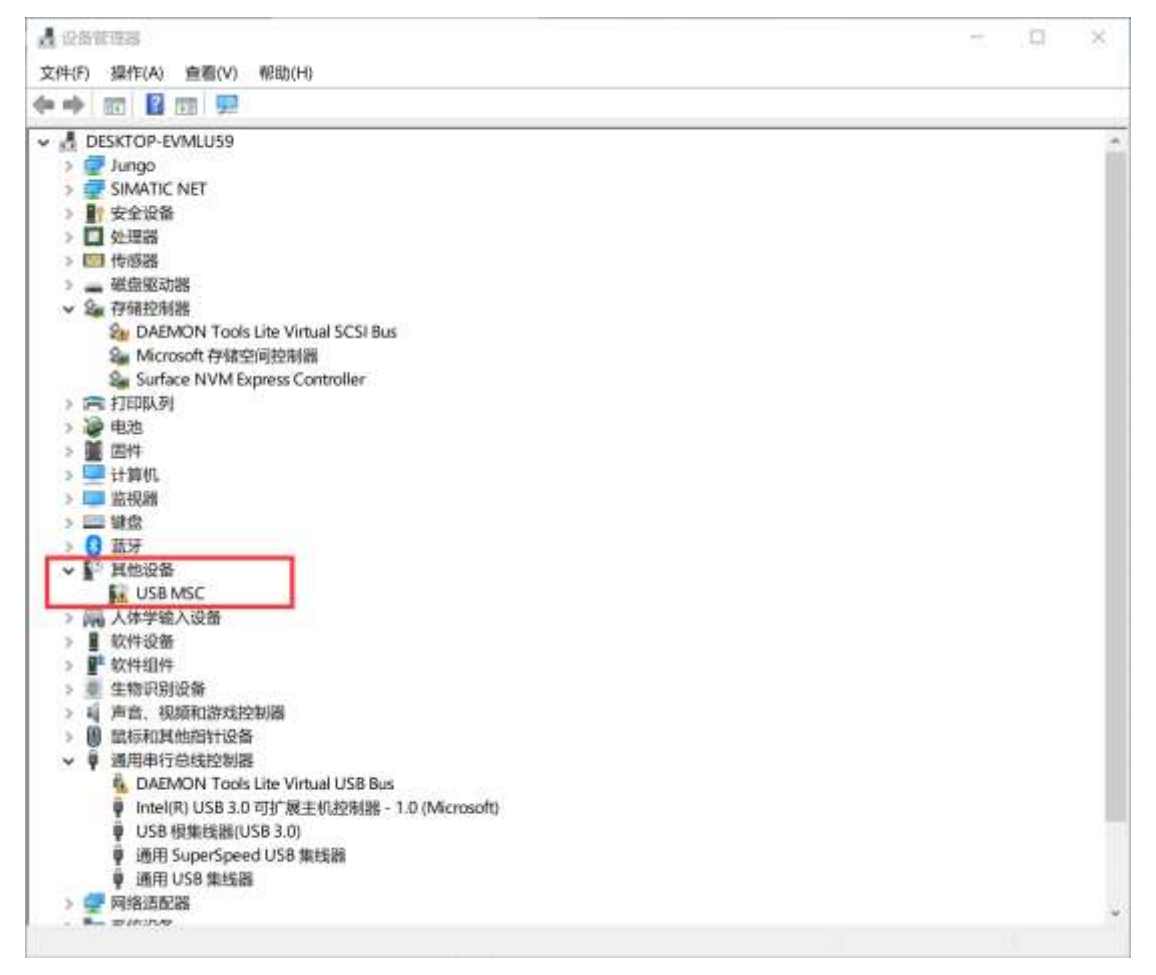

注:如果端口不出现,则将 HMI 上的 USB 线拔插几次看看能否识别;如果 HMI 对应端口的名称为"未知设备",这种情况下一般不能成功安装驱动,请尝试用 如下几种方法解决:

1. 看触摸屏是否已经正常启动(如果没有正常启动或者处于黑屏状态,无 法安装驱动);

- 2. 将 HMI 上的 USB 线拔插几次;
- 3. 电脑端换一个 USB 口;
- 4. 右击该端口,点击卸载,卸载完之后,将 USB 线拔掉重新插一次;
- 5. 换一根 USB 线;
- 6. 换其他电脑;

此时驱动名称上带有黄色感叹号,说明驱动文件还没有正确安装;如果此时 下载程序会提示"连接触摸屏失败,版本不匹配或 USB 驱动失效";

| 载             |              | ×  |
|---------------|--------------|----|
| □密码设置         | SATOOL X     |    |
| ☑<br>斎除历史报警记录 | 施定           |    |
| □提取『盘更新文件     |              |    |
| ☑下载后启动程序画面    | 检测更新Firmware |    |
| 下载            | 7            | 50 |

# 5) 点击触摸屏对应的端口,单机鼠标右键,选择"更新驱动程序软件(P)...";

| 是 设备管理器                                 |                                                                                                    | - t | x c |
|-----------------------------------------|----------------------------------------------------------------------------------------------------|-----|-----|
| 文件(F) 操作(A) 查看                          | (V) 帮助(H)                                                                                                    |     |     |
|                                         | 📰 💭 🖡 🗙 🖲                                                                                                    |     |     |
| DESKTOP-EVMLU                           | 59                                                                                                    |     |     |
| > 🗊 Jungo                               |                                                                                                    |     | - 1 |
| > 💭 SIMATIC NET                         |                                                                                                    |     |     |
| > 計安全设备                                 |                                                                                                    |     |     |
| > 🔲 处理器                                 |                                                                                                    |     |     |
| > 回 传播器                                 |                                                                                                    |     |     |
| > 🕳 磁盘驱动器                               |                                                                                                    |     |     |
| ◇ Sa 存储控制器                              |                                                                                                    |     |     |
| 2 DAEMON                                | ools Lite Virtual SCSI Bus                                                                                                    |     |     |
| Sa Microsoft #                          | 储空间控制器                                                                                                    |     |     |
| Surface NV                              | M Express Controller                                                                                                    |     |     |
| > FILLAN                                |                                                                                                    |     |     |
| 1 1 1 1 1 1 1 1 1 1 1 1 1 1 1 1 1 1 1   |                                                                                                    |     |     |
| > sur+                                  |                                                                                                    |     |     |
| 11 000 15                               |                                                                                                    |     |     |
| (1) (1) (1) (1) (1) (1) (1) (1) (1) (1) |                                                                                                    |     |     |
| 2 6 萬牙                                  |                                                                                                    |     |     |
| → ■ 其他设备                                |                                                                                                    |     |     |
| USB MSC                                 |                                                                                                    |     |     |
| > 扁 人体学输入1                              | 更新驱动程序(P)                                                                                                    |     |     |
| > 📱 软件设备                                | 禁用设备(D)                                                                                                    |     |     |
| > 🚏 软件组件                                | 1049(日本(1))                                                                                                    |     |     |
| > 🕘 生物识别设;                              | an and a management of the second second sec |     |     |
| > 員 声音、視频)                              | 扫描检测硬件改动(A)                                                                                                    |     |     |
| > 圓 風标和其他                               | 厚性(R)                                                                                                    |     |     |
| ▼ ♥ 通用串行尽!                              | (million (ex.)                                                                                                    |     |     |
| A DAEMON                                | ools Lite Virtual USB Bus                                                                                                    |     |     |
| Intel(R) US                             | 3.3.0 月初 展土和田空制器 - 1.0 (Microsoft)<br>第41558 3.00                                                                                                    |     |     |
| 9 USB (6963)                            | 器(USB 3.0)                                                                                                    |     |     |
| · 通用 upper                              | ipeed USB mitsas                                                                                                    |     |     |
| ● 副始末の単                                 | Alberta -                                                                                                    |     |     |
|                                         |                                                                                                    |     |     |
| 边际选设备的更新驱动和                             | 序向导。                                                                                                    |     |     |

6) 选择第二条"浏览计算机以查找驱动程序软件";

| A 设备管理器                                                                                                    | -  | × |
|----------------------------------------------------------------------------------------------------|----|---|
| 文件(F) 操作(A) 查看(V) 帮助(H)                                                                                                    |    |   |
| 4+ 🗊 🗟 📓 🛒 💺 🐱                                                                                                    |    |   |
| V 🛃 DESKT                                                                                                    | ×  | • |
| > USB MSC<br>> IN ← ■ 更新驱动程序 - USB MSC                                                                                                    |    |   |
| <ul> <li>▶ □ 处理</li> <li>▲ 处理</li> <li>你要如何搜索驱动程序?</li> <li>&gt; □ 传理</li> <li>&gt; ■ 磁性</li> </ul>                                                                                                    |    |   |
| <ul> <li>◇ 存前</li> <li>◇ 自动搜索更新的驱动程序软件(S)</li> <li>◇ Windows 將搜索你的计算机和 Internet 以获取适合你设备的最新驱动程序软件,<br/>除非你已在设备安装设置中禁用此功能。</li> <li>&gt; 湾 打F</li> <li>&gt; 湾 由</li> </ul>                                                                                                    |    |   |
| <ul> <li>&gt; 図</li> <li>→ 浏览我的计算机以查找驱动程序软件(R)</li> <li>&gt; &gt;      <li>&gt; &gt;      <li>&gt; &gt;      <li>&gt; &gt;      <li>&gt; &gt;      <li>&gt; &gt;      <li>&gt; &gt;      <li>&gt; &gt;      <li>&gt; &gt;      <li>&gt; &gt;      <li>&gt; &gt;      <li>&gt; &gt;      <li>&gt; &gt;      <li>&gt; &gt;      <li>&gt; &gt; &gt;      <li>&gt; &gt;      <li>&gt; &gt; &gt;      <li>&gt; &gt; &gt;      <li>&gt; &gt; &gt;      <li>&gt; &gt; &gt; &gt; &gt; &gt; &gt; &gt; &lt;</li></li></li></li></li></li></li></li></li></li></li></li></li></li></li></li></li></li></li></li></ul> |    |   |
| > W HAR<br>> W 目前<br>■ 大学<br>> ■ 软学<br>> ■ 软学                                                                                                    |    |   |
| / m 土1<br>> 4 声道<br>> 伯 新                                                                                                    | 取消 | × |

- 7) 选择下面的"从计算机的设备驱动程序列表中选取(L)";
  - ← 更新驱动程序 USB MSC

浏览计算机上的驱动程序

在以下位置搜索驱动程序:

| ts\米USB版动\DriverAssitant                 | v4.2\DriverAssitant v4.2\ADBDriver             | <br>(初期年/D) |
|------------------------------------------|------------------------------------------------|-------------|
| ing for a profiliable to the strength of | which territe in solution, which the best were | <br>DODE(R) |

☑包括子文件夹(I)

| * | 上找从计算机上的可用驱动程序列表中选取(L)<br>此列表将显示与该设备兼容的可用驱动程序,以及与该设备属于同一类别的所有驱动程 |
|---|------------------------------------------------------------------|
| 1 | s.                                                               |

| 下一步(N) 取消 |
|-----------|
|-----------|

×

- 8) 点击下一步;
  - ← 更新驱动程序 USB MSC

#### 从以下列表选择设备的类型。

常见硬件类型(H):

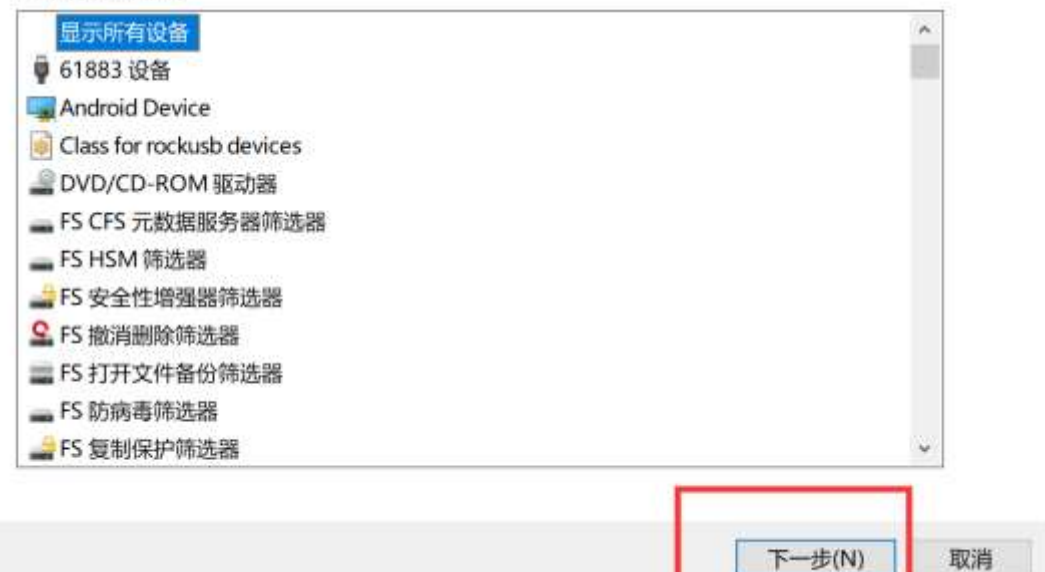

9) 选择"从磁盘安装";

← ■ 更新驱动程序 - USB MSC

#### 选择要为此硬件安装的设备驱动程序

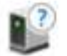

请选定硬件设备的厂商和型号,然后单击"下一步"。如果手头有包含要安装的驱动程序的磁盘, 请单击"从磁盘安装"。

#### ☑显示兼容硬件(C)

| Samkoon HMI Tech Corp. |  |
|------------------------|--|
|                        |  |
|                        |  |
|                        |  |

X

|   | 从磁盘安望 | ģ                         | ×     | 磁盘 |
|---|-------|---------------------------|-------|----|
|   |       | 插入制造商的安装盘,然后确定已在下面选定正确的驱动 | 确定    |    |
|   |       |                           | 取消    |    |
| 型 |       |                           |       |    |
|   |       | 制造商文件复制来源(C):             |       |    |
| _ |       | A:\ ~                     | 浏览(B) | L  |

11) 选择软件安装目录下的 EAUSB 文件夹,如: C:\Program Files (x86)\SATOOL6.1\EAUSB, 32 位电脑选择 X86, 64 位电脑选择 IA64,选中对应 文件夹下的".inf"文件,点击打开(或者直接双击);

| 書垂找文件        |              |                  |      |    | ×        |
|--------------|--------------|------------------|------|----|----------|
| · 南线范围(0;    | SATOOLE 1    | - 0 7 -          | 8-   |    |          |
| 8.8          |              | 师政运用             | 92   | 大小 |          |
| bitmap       |              | 2020/7/24 16:21  | 文件夹  |    |          |
| compile      |              | 2020/9/23 14:27  | 文件史  |    |          |
| Compiler     |              | 2020/7/24 16:21  | 交件突  |    |          |
| Converter    |              | 20/20/7724 16:21 | 文件央  |    |          |
| dat          |              | 2020/7/24 16:21  | 交件夹  |    |          |
| downg        |              | 2020/9/23 14:27  | 文件类  |    |          |
| DownloadBar  | Code         | 2020/7/24 16:21  | 文件夹  |    |          |
| DOWNT BAK    |              | 2020/7/24 16:21  | 文件夹  |    |          |
| Driver       |              | 2020/7/24 16:21  | 文件夹  |    |          |
| driver32     |              | 2020/7/24 16:21  | 文件表  |    |          |
| EAUSE        |              | 2020/7/24 16:21  | 交钟变  |    |          |
| EDtivet      |              | 2020/7/24 16:21  | 文件英  |    |          |
| Fimware      |              | 2020/7/24 16/21  | 文件夹  |    |          |
| Floder       |              | 2020/9/23 14:27  | 文件来  |    |          |
| ladder       |              | 2020/9/23 14:27  | 文件夹  |    |          |
| macro        |              | 2020/7/24 16:21  | 文件典  |    |          |
| MacroT       |              | 2016/10/8 14:55  | 文件夹  |    |          |
| PlaneSys     |              | 2020/7/24 16:21  | 文件英  |    |          |
| rar          |              | 2020/7/24 16:21  | 文件夹  |    |          |
| Resources    |              | 2020/7/24 16:21  | 又件用  |    |          |
| simog        |              | 2020/7/24 16:21  | 文件夹  |    |          |
| Temp         |              | 2020/9/23 14:26  | 文件奥  |    |          |
| UserDefined  | Control      | 2020/7/24 16:21  | 又件夫  |    |          |
| UserDefined  | ð.           | 2020/7/24 16:21  | 文件实  |    |          |
| 1)serGettinn |              | 2020/7724 16/21  | 2410 |    |          |
| 2.件名(N)      | autorun inf  |                  |      |    | - #3#HOI |
| 2(件关型(T)     | STREET LEAVE |                  |      |    | 27.54    |

| 昌 查找文件                                            |                     |         |     |                                           |                                 |    |       | ×     |
|---------------------------------------------------|---------------------|---------|-----|-------------------------------------------|---------------------------------|----|-------|-------|
| <b>市秋阳時(1)</b> (                                  | EWISE .             |         | - 0 | <b>* (* 🖽 -</b>                           |                                 |    |       |       |
| новия<br>на на на на на на на на на на на на на н | 名称<br>[454<br>] X86 |         |     | ₩22日期<br>2000/7/1517:33<br>2020/7/1517:33 | <b>東型</b><br>文件 <b>求</b><br>文件夫 | 70 |       |       |
|                                                   | 末用名(0)。<br>末用名目(1)。 | NUT NUT |     |                                           |                                 |    | -1 [] | F 100 |

# 12) 点击确定;

| 从磁盘安装 | 装                                           | ×     |
|-------|---------------------------------------------|-------|
|       | 插入制造商的安装盘,然后确定已在下面选定正确的驱动 器。                | 确定    |
|       |                                             | 取消    |
| F     | 制造商文件复制来源(C):                               |       |
| L     | C:\Program Files (x86)\SATOOL6.1\EAUSB\IA64 | 浏览(B) |

13) 安装成功后关闭即可;

← ■ 更新驱动程序 - USB MSC

Windows 已成功更新你的驱动程序

Windows 已安装完此设备的驱动程序:

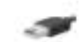

Samkoon HMI Tech Corp.

关闭(C)

14) 在驱动安装的过程中会弹出如下界面,务必点击"始终安装此驱动程序软件";

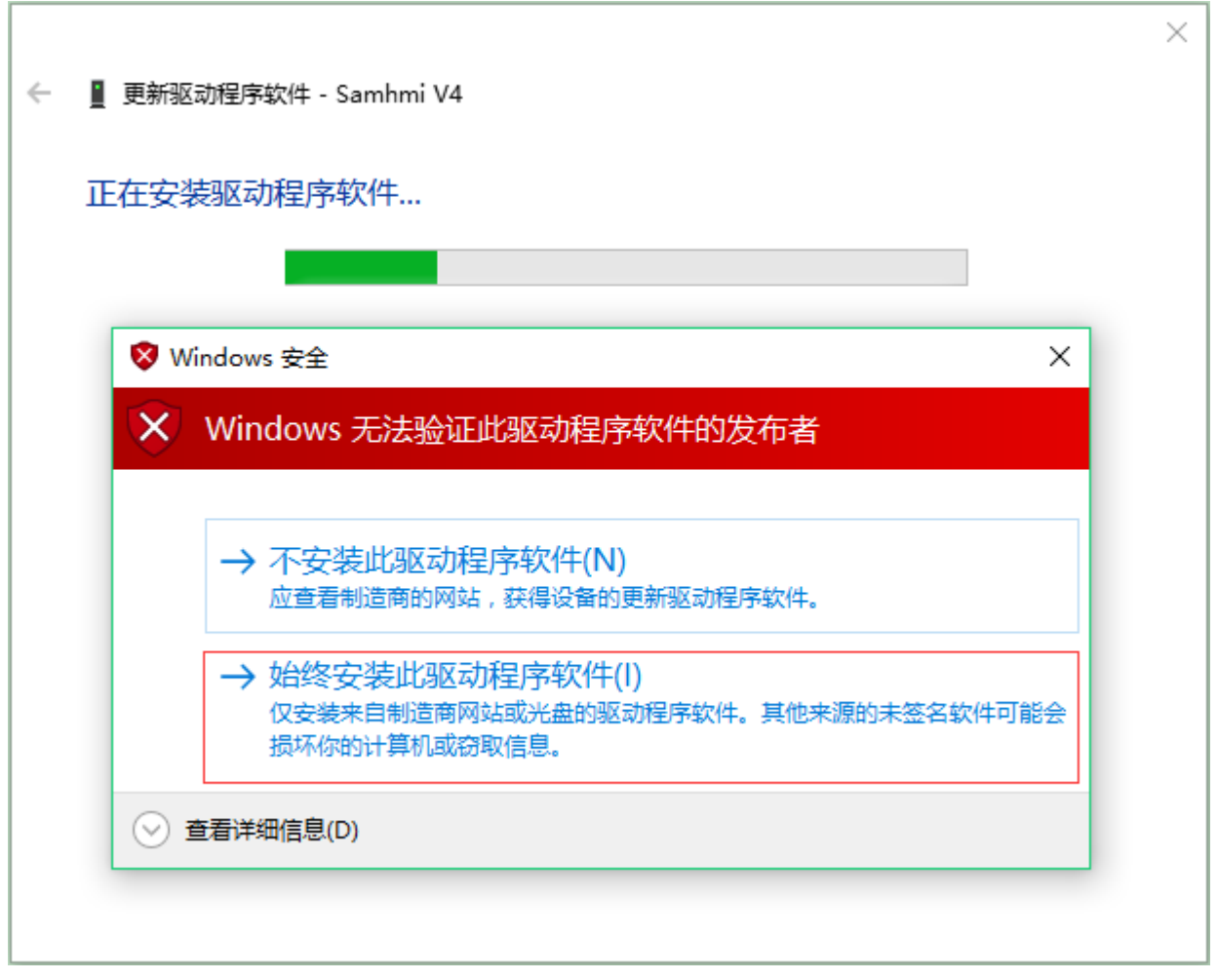

此处有必要稍作解释,这里并不是因为驱动有病毒,而是 windows 系统无法验证发布者而发出的警告,本驱动文件是由显控研发工程师专门开发的,打包之前已经查杀过病毒,请放心使用!

### 15) 弹出如下界面时,表示驱动安装成功;

← ■ 更新驱动程序 - USB MSC

Windows 已成功更新你的驱动程序

Windows 已安装完此设备的驱动程序:

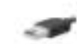

Samkoon HMI Tech Corp.

关闭(C)

## 16) 此时再回到设备管理器下查看,端口前面的黄色感叹号消失了;

| 文件(F) 操作(A) 查看(V) 帮助(H)<br>医 🕪 🔟 🔛 🕎                       |  |     |
|------------------------------------------------------------|--|-----|
|                                                            |  |     |
|                                                            |  |     |
|                                                            |  |     |
| 🚘 Microsoft 存储空间控制器                                        |  | 3   |
| Surface NVM Express Controller                             |  |     |
| > 四 打印队列                                                   |  |     |
| > @ 电池                                                     |  |     |
| > 📓 固件                                                     |  |     |
| > 里 计算机                                                    |  |     |
| > 💷 监視器                                                    |  |     |
| > ■ 鍵盘                                                     |  | - 1 |
| > () 茵牙                                                    |  |     |
| > 🙀 人体学输入设备                                                |  |     |
| > ■ 软件设备                                                   |  |     |
| > 上 教件相件                                                   |  |     |
| > 📓 生物识别设备                                                 |  |     |
| > 員 声音、視頻和游戏控制器                                            |  |     |
| > U 鼠标和其他指针设备                                              |  |     |
| ✓ ■ 通用単行忠线控制器                                              |  |     |
| A DAEMON Tools Lite Virtual USB Bus                        |  |     |
| witer(H) USU JU - JU - Weiter Water Hard - 1.0 (Microsoft) |  |     |
| Samkoon HMI Tech Corp.                                     |  |     |
| ↓ ①28 授業授業(028.3.0)                                        |  |     |
|                                                            |  |     |
| 2 4 赤坑以留                                                   |  |     |
|                                                            |  |     |
| / 町 1990日/VH和山<br>) ● 1991日和                               |  |     |
| annan a                                                    |  |     |

此时就可以成功下载程序到 HMI 里了。

# 17) 如果是设备管理器中,端口前面的黄色感叹号还在,此时需要禁用数字签名。

| 设备管理器                                                                                                    | - 0 | ×   |
|----------------------------------------------------------------------------------------------------|-----|-----|
| 文件(F) 操作(A) 直着(V) 帮助(H)                                                                                                    |     |     |
| • • • • • • • • • • • • • • • • • • • •                                                                                                    |     |     |
| desktop-evmlus9                                                                                                    |     | -   |
| > 😴 Jungo                                                                                                    |     | - 1 |
| > 🐙 SIMATIC NET                                                                                                    |     |     |
| > 🔐 安全设备                                                                                                    |     |     |
| > 🖸 处理器                                                                                                    |     |     |
| > 100 传感器                                                                                                    |     |     |
| > 🕳 磁盘驱动器                                                                                                    |     |     |
| → 2 存储控制器                                                                                                    |     |     |
| 2 DAEMON Tools Lite Virtual SCSI Bus                                                                                                    |     |     |
| Sa Microsoft 存储空间控制器                                                                                                    |     |     |
| Surface NVM Express Controller                                                                                                    |     |     |
| > 同打印队列                                                                                                    |     |     |
| > @ 电池                                                                                                    |     |     |
| > 畫 四忤                                                                                                    |     |     |
| >                                                                                                    |     |     |
|                                                                                                    |     |     |
|                                                                                                    |     |     |
|                                                                                                    |     |     |
| ) 同個 八字字初八辺留<br>● Multi-0.48                                                                                                    |     |     |
|                                                                                                    |     |     |
| A the second second sec |     |     |
|                                                                                                    |     |     |
| <ul> <li>M ELEPTIANTSHOPS</li> <li>M ELEPTIANTSHOPS</li> </ul>                                                                                                    |     |     |
|                                                                                                    |     |     |
| DAFMON Tools Lite Virtual LISB Bus                                                                                                    |     |     |
| Intel(R) USB 3.0 可非"版主机控制器 - 1.0 (Microsoft)                                                                                                    |     |     |
| 6 Samkoon HMI Tech Corp.                                                                                                    |     |     |
| ■ USB相继结器(USB 3.0)                                                                                                    |     |     |
| ● 通用 SuperSpeed USB 集线器                                                                                                    |     |     |
| 通用 USB 集线图                                                                                                    |     |     |
| > 💷 网络适配器                                                                                                    |     |     |
| > 【 系统设备                                                                                                    |     |     |
|                                                                                                    |     |     |

此时按照禁用数字强制签名方法操作即可。